# LOFFLER

### Konica Minolta: Mac Driver Settings

Description of print settings for Apple Computers.

#### **Basic Print Screen:**

This is the "header" section when you hit file  $\rightarrow$  print on any document. This shows the same for any application or software.

|                      | Print                                                                                                    |                       |
|----------------------|----------------------------------------------------------------------------------------------------|-----------------------|
| Printer:<br>Presets: | Konica C364 10.0.1.12<br>Default Settings                                                                                        | ÷<br>÷                |
| Copies:<br>Pages:    | All     From: 1 to: 1                                                                                                    | ]                     |
|                      | ✓ Layout<br>Color Matching<br>Paper Handling<br>Cover Page                                                                       |                       |
| L                    | Output Method<br>Layout / Finish<br>Paper Tray / Output Tray<br>Cover Mode<br>Per Page Setting<br>Stamp / Composition<br>Quality | ÷                     |
| ? PDF • Hide D       | Supply Levels<br>etails 💧 Low Toner                                                                                              | Cancel Print          |
| Page Setup Print     | er Advanced Summaria                                                                                                    | ze Comments Cancel OK |

- 1. Printer: Choosing which machine to print to.
- **2. Presets:** Shortcuts to turn on multiple settings at same time (see presets section to learn how to create).
- 3. Copies: The number of sets to be printed.
- 4. Pages:
  - All prints the entire document.
  - From Gives the option to print singular pages or a page range.
- 5. Drop-down: This menu is sectioned off in 3 parts, divided by the grey line.
  - Section 1: Gives the options from the software applications.
    - Section 2: Gives all the "print driver" options from the actual machine. Descriptions will be covered in next section. (Output Method, Layout / Finish, Paper Tray / Output Tray, Cover Mode, Per Page Setting, Stamp / Composition, Quality.)
  - Section 3: Supply levels of machine

### QUICK GUIDE

# LOFFLER

### **Output Method:**

Choosing the method by which the document will print out.

| Print                                |                                                                                             |
|--------------------------------------|---------------------------------------------------------------------------------------------|
| Printer: Kon<br>Presets: Def         | nica C364 10.0.1.12<br>fault Settings                                                       |
| Copies: 1<br>Pages: • A              | II<br>rom: 1 to: 1                                                                          |
| Ou                                   | tput Method +                                                                               |
| Detailed information 81/2x11 81/2x11 | Collate                                                                                     |
|                                      | Output Method:<br>V Print<br>Secure Print<br>Save in User Box<br>Save in User Box and Print |
| Printer Information                  | Detail Settings                                                                             |
|                                      | Default                                                                                     |
| ? PDF • Hide Details                 | Low Toner Cancel Print                                                                      |

- 1. Collate: Keeps documents sorted as a set. Ex: 3-page document prints 1-2-3, 1-2-3, 1-2-3. If collate is un-checked, document will print out 1-1-1, 2-2-2, 3-3-3.
- 2. Offset: For each document set printed, it will lay in the tray a little to the left or right of the last set, for ease of grabbing or separating.
- 3. Output Method: How will this print when it gets to machine?
  - **Print:** Directly prints out from machine.
  - Secure Print: Allows you to put in a name and password to hold the document at the printer. To release the job, you will have to type in the ID and Password.
  - Save in User Box: If a box is set up on the machine, you can save documents to it like a file folder. It will hold the document until you print it from the user box.
  - **Proof Print:** If you have multiple copies, it will print 1 document for you to review, and then the machine will request for you to release the remainder if you like the output.
- **4. User Authentication / Account Tracking:** If a password is required to print to machine, check the box, and this can be typed in. See separate cheat sheet for more information.

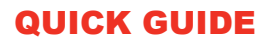

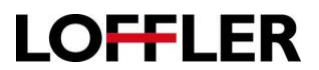

### Layout / Finish

How the document is laid out on the paper, and how it is stapled, bound, or punched.

|                                                               | Print                                                                                                    |
|---------------------------------------------------------------|----------------------------------------------------------------------------------------------------|
| Printer: Koni<br>Presets: Defa                                | ica C364 10.0.1.12 ‡                                                                                                    |
| Copies: 1<br>Pages: • All                                     | om: 1 to: 1                                                                                                    |
| Paper View     Detailed Information     8 1/2x11     8 1/2x11 | ut / Finish         Layout         Finish         Print Type:         1-Sided         \$         Binding Position:         Left Bind         \$         Poster Mode:         Off         Overlap width line |
| Printer Information                                           | Rotate 180     Image Shift     Chapters     Detail Settings                                                                                                    |
| ? PDF • Hide Details                                          | Low Toner Cancel Print                                                                                                    |

Layout Tab:

- 1. Print Type: The option to choose single, double, or booklet prints. (Next page for screen shot.)
  - 1-Sided: Prints on only one side of paper.
  - 2-Sided: Prints on both sides of paper.
- 2. Binding Position: Where the page turns. (Next page for screen shot.)
  - Left Bind: Page turns like a book, left to right.
  - Right Bind: Page turns opposite of a book, right to left.
  - **Top Bind:** Page turns from top, flips like a calendar (2<sup>nd</sup> page upside-down).
- 3. Poster Mode: The option to expand 1 page onto multiple sheets. (Next page for screen shot.)
- 4. Rotate 180: Turn the page upside-down.
- 5. Image Shift: The option to shift the document on the paper. Hit details settings to choose location or angle of shift.
- **6.** Chapters: The option to split out the document as different "sections" within document as separate entities.

### QUICK GUIDE

## LOFFLER

### Print Type:

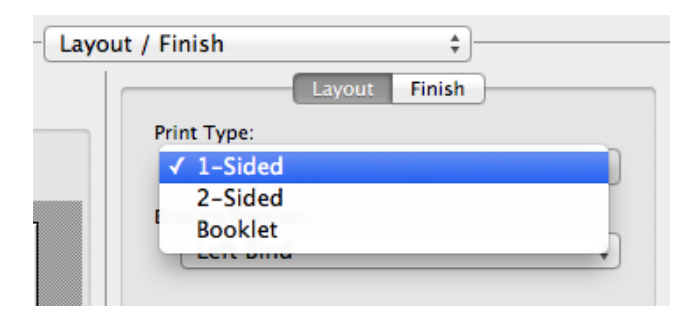

### **Binding Position:**

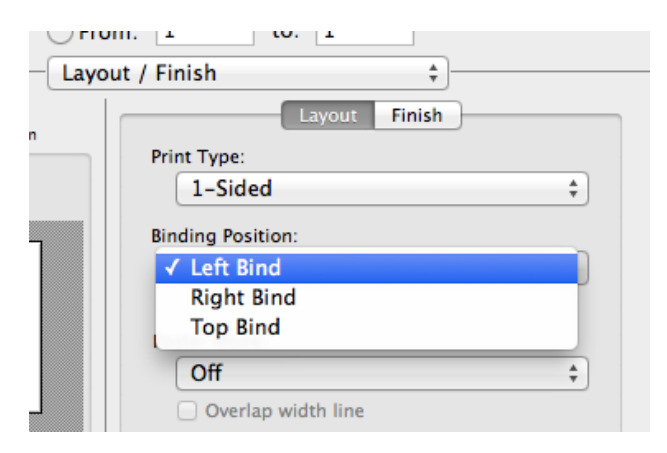

#### **Poster Mode:**

| Layout | / Finish \$       |
|--------|-------------------|
|        | Layout Finish     |
|        | Print Type:       |
|        | 1-Sided ‡         |
|        | Binding Position: |
|        | Left Bind 🗘       |
|        |                   |
|        | Poster Mode:      |
|        | ✓ Off             |
|        | 2 x 2             |
|        | 3 x 3             |
|        | 4 x 4             |
|        | 📋 Image Shift     |

©2018 Loffler Companies MN – Bloomington: 952.925.6800 • Mankato: 507.625.8040 • Rochester: 507.292.8888 • St Cloud: 320.255.8888 • Willmar: 320.905.0289 WI – Eau Claire: 715.834.2679 • Hudson: 715.834.2679 • La Crosse: 608.782.7587

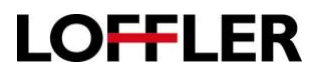

Finish Tab: Check the boxes to the left of each option to turn on setting.

- 1. Staple: By checking this box, the document will default to staple in the top left corner of the page. There are also options to staple in the right corner, 2-position (2 staples on 1 side), and if your machine has the specific folding unit installed, it can also saddle-stitch the middle of the paper.
- **2.** Punch: This box turns on hole-punching. It has the option to place 2 or 3 holes, and gives options for which side of the sheet for placement. The hole-puncher must be installed on the machine to use this feature.
- **3. Fold & Staple:** If a folding unit is available on machine, this gives the option to fold in half or tri-fold. (See full range of options in picture below, bottom right.)
- **4.** Page Fold Setting: Turning this box on will fold the document. The machine has the option to half-fold and tri-fold.
- **5. Paper Arrangement:** Prioritize arranging paper keeps paper arranged by the pages in your document. Prioritize productivity basis on importance of page.

| Pri                                                                                                    | nt                                                                                                    |                                                                                                    |        |
|----------------------------------------------------------------------------------------------------|----------------------------------------------------------------------------------------------------|----------------------------------------------------------------------------------------------------|--------|
| Printer: Konica C364 10.0<br>Presets: Default Settings                                                                                                    | <u>+1.12</u> +                                                                                                    | Layout / Finish                                                                                                    | \$     |
| Copies: 1<br>Pages: • All<br>From: 1                                                                                                    | to: 1                                                                                                    | Staple:<br>Off<br>Punch:<br>Off                                                                                                    | *<br>* |
| Paper View         Detailed Information         \$1/2x11         \$1/2x11 | Corner  Corner  Corne | Fold & Staple:<br>✓ Off<br>Center Staple and Fold<br>Half-Fold(By Copy Job)<br>Half-Fold(Sheet)<br>Half-Fold(By Sheet)<br>Tri-Fold(By Copy Job)<br>Tri-Fold(Sheet)<br>Tri-Fold(Sheet)<br>Detail Settings. |        |

# LOFFLER

### Paper Tray / Output Tray:

What tray will the paper come out of, and where will it end up.

|                                       | Print                                                                                                    |
|---------------------------------------|----------------------------------------------------------------------------------------------------|
| Printer: Konica (<br>Presets: Default | C364 10.0.1.12 ‡<br>Settings ‡                                                                                    |
| Copies: 1<br>Pages: • All<br>From:    | 1 to: 1                                                                                                    |
| Paper View Detailed Information       | Paper Tray:<br>Auto<br>Paper Type:<br>Plain Paper<br>Paper Settings for Each Tray<br>Output Tray:<br>Default<br>* |
| Printer Information                   | Carbon Copy<br>Carbon Copy Settings<br>Default                                                                    |
| ? PDF T Hide Details                  | Low Toner Cancel Print                                                                                            |

- 1. Paper Tray: The option to choose single, double, or booklet prints. (Next page for screen shot.)
- 2. Paper Type: This option tells the machine the paper weight/thickness the document should be printed on. If the paper tray is left on auto, and a certain thickness is chosen, it will pull from the tray that has that particular paper weight and size.
  - Note: If the paper type from the print driver differs from what's in the tray, the machine will error and request the operator to pick the paper tray on the machine screen.
- 3. Output Tray:
- 4. Carbon Copy:

### **QUICK GUIDE**

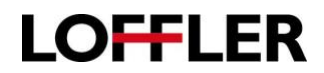

| OFFOR   | n: 1 (0. 1                                                                                                    |   |
|---------|----------------------------------------------------------------------------------------------------|---|
| Paper   | Tray / Output Tray 🗘                                                                                                    |   |
| n       | Paper Tray:<br>✓ Auto<br>Tray1<br>P:<br>Tray2<br>Tray3<br>Tray4<br>Bypass Tray                                                                                                    |   |
| Paper T | ray / Output Tray 🛟                                                                                                    |   |
|         | Paper Tray:<br>Auto                                                                                                    | ; |
|         | Paper Type:                                                                                                    |   |
| -       | <ul> <li>Plain Paper</li> <li>Thick 1</li> <li>Thick 1+</li> <li>Thick 2</li> <li>Thick 3</li> <li>Thick 4</li> <li>Thin Paper</li> <li>Colored Paper</li> <li>Transparency</li> <li>Letterhead</li> <li>Envelope</li> <li>Special Paper</li> <li>Single Side Only</li> <li>TAB</li> </ul> | ] |
|         | Plain Paper(Side2)<br>Thick 1(Side2)                                                                                                    |   |